## gym1505.ru

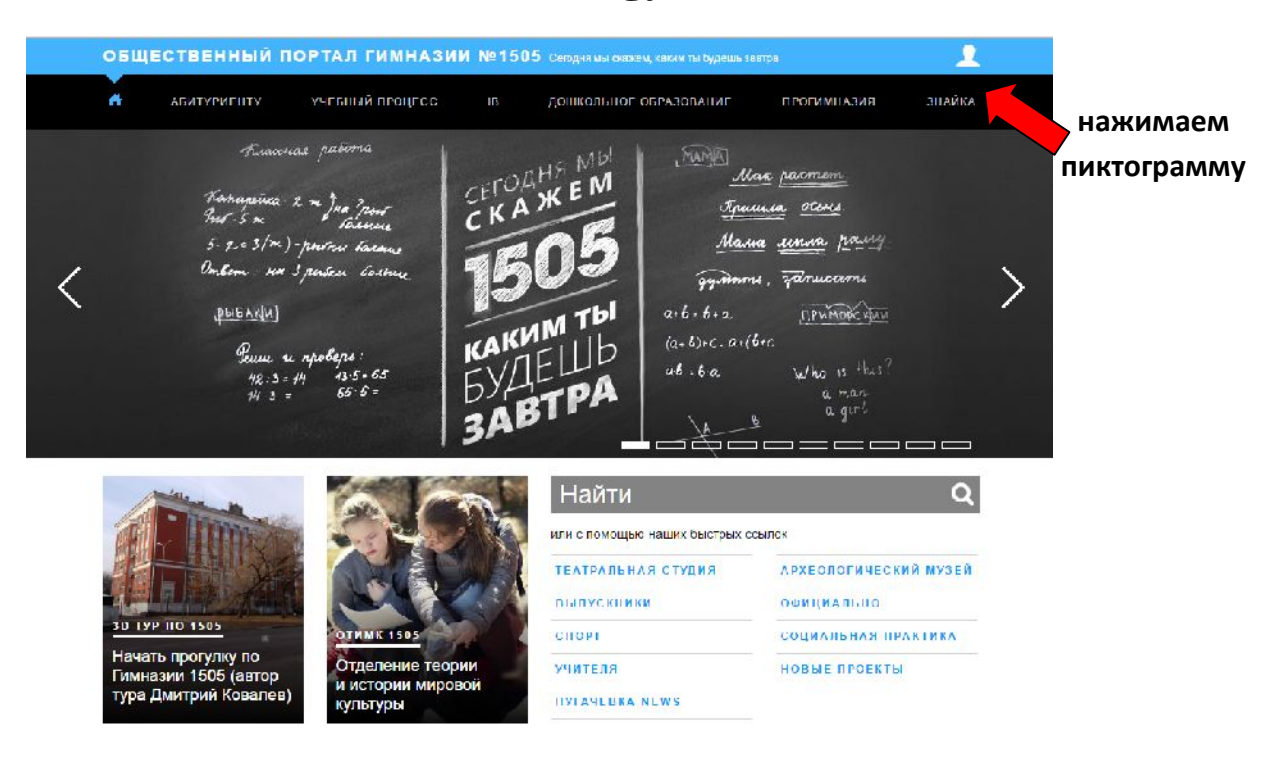

## 2. Выбираем "зарегистрироваться как гимназист"

| <ul> <li>чтобы войти на сайт укажите ваш логин и пароль в форме нажиле кнопку "Войти".</li> <li>Зарелистировалься как Учитев.</li> <li>Зарелистировалься как Учитев.</li> <li>Зарелистированься как Учитев.</li> <li>Зарелистированься как Учитев.</li> <li>Зарелистированься как Учитев.</li> <li>Зарелистированься как Учитев.</li> <li>ВОЙТИ</li> <li>ВОЙТИ</li></ul> | <br><u>10ПЬКО</u>                                                 | а<br>Котакот!<br>• в Списке пользователей!<br>ут зарегистрароваться тог                                                                                                    | 5 Сендрая мы скажем, каким ны будешь зае<br>Старые погмны в пароли ра<br>забыли свой логин? Посмотри<br>В настоящее время на сайте мо<br>Учители и Гинакансти.                                                                                                    | АЛ ГИМНАЗИИ №150                                                                              | ОБЩЕСТВЕННЫЙ ПОРТА<br>Вход в личный кабинет<br>Погин |
|----------------------------------------------------------------------------------------------------|-------------------------------------------------------------------|----------------------------------------------------------------------------------------------------|----------------------------------------------------------------------------------------------------|-----------------------------------------------------------------------------------------------|------------------------------------------------------|
| ПРОЕКТЫ ИССЛЕДОВАНИЯ ЭЖ РУЖЭЛЬ БИБЛИОТЕКА                                                                                                    | лера и<br>иста<br>раатель<br>ювый<br>дуйте<br>пи вном<br>гли вном | огин и пароль в форме слева<br>аунт Учителя или Гимназиста<br>пова. Рогистрация<br>два этала с начала пользоват<br>своими данными, потом новы<br>ором. Сопсательна следуй и<br>мы регистрации, в прого в<br>тпорждение<br>латся новыми возможностлик | чтобы войти на сайт укажите Ваш<br>нажмите кнопку "Войти".<br>Чтобы зарегиструющоте новый ам<br>учоите соответструющую осыли,<br>учавателей соуществляется н<br>за, чет и оправляет форму со<br>аккаунт утверждается администру<br>инструюци ти во заполнению ор<br>спуско Ваш аккаунт не пролцет<br>функционал сайт постояно попол<br>Следите за новостями | Зарегистрировалься как і им казист<br><u>Зарегистрировалься как Учитель</u><br>Забыли пароль? | итйса                                                |
|                                                                                                    |                                                                   | БИБЛИОТЕКА                                                                                                    | эж ружэль                                                                                                    | ИССЛЕДОВАНИЯ                                                                                  | ПРОЕКТЫ                                              |
| LMS MOODLE СЛУЖБЫ GOOGLE СЛУЖБА ПОДДЕРЖКИ                                                                                                    |                                                                   |                                                                                                    | СЛУЖБА ПОДДЕРЖКИ                                                                                                    | СЛУЖБЫ GOOGLE                                                                                 | LMS MOODLE                                           |

1.

## 3. Заполняем регистрационные поля

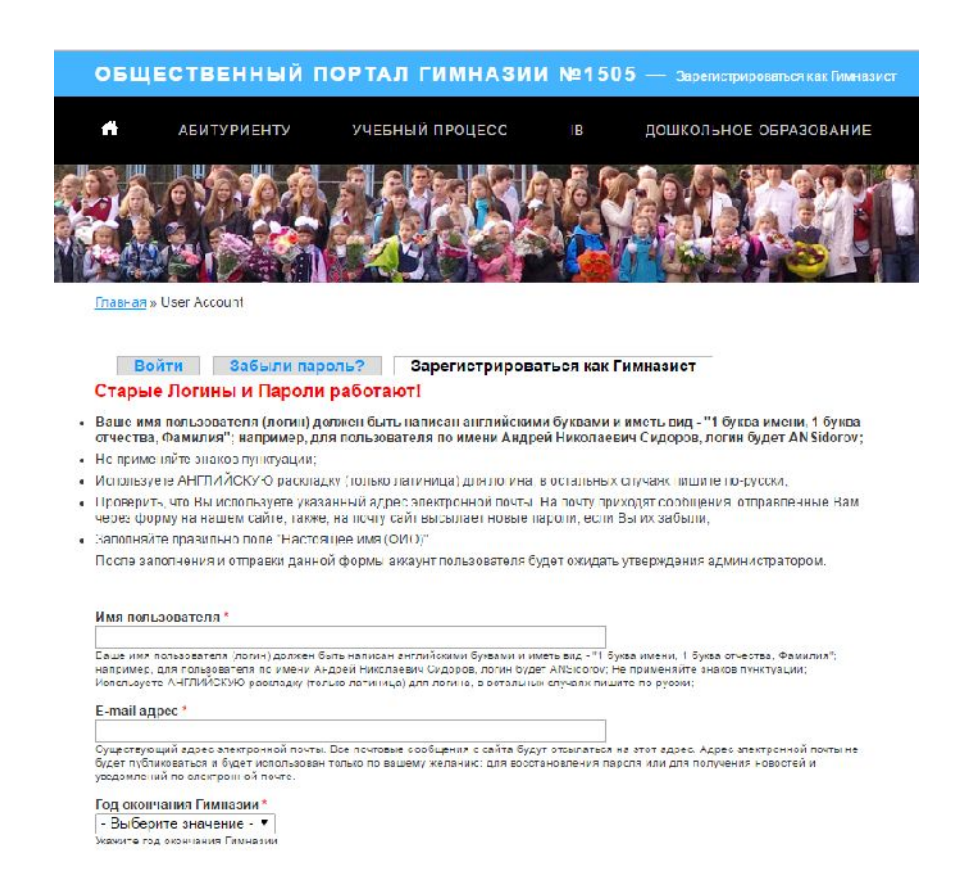

Внимание!!!! имя пользователя должно быть составлено по правилам и соответствовать вашим реальным ФИО!!

пользователи с иными именами будут удалены!!!!!

как верно:

Иванов Петр Алексеевич = PAlvanov

как не верно:

Иванов Петр Алексеевич  $\neq$  petr  $\neq$  roker  $\neq$  ivanov  $\neq$  krutoichuvak

Вашим пользователем можно будет пользоваться после того как он будет подтвержден администратором